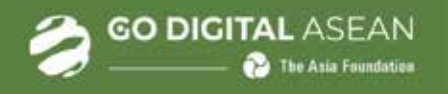

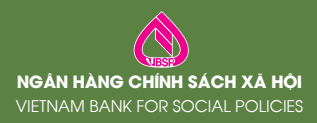

# SỔ TAY HƯỚNG DẪN GIÁO DỤC SỐ

Chương trình đào tạo Go Digital (Nắm bắt kỹ năng số nền tảng)

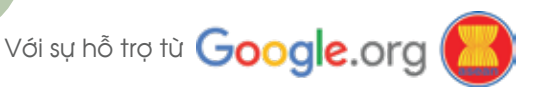

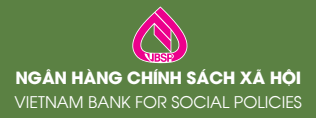

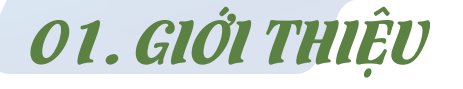

**GO DIGITAL** ASEAN

**The Asia Foundation** 

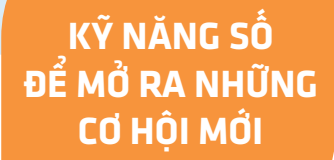

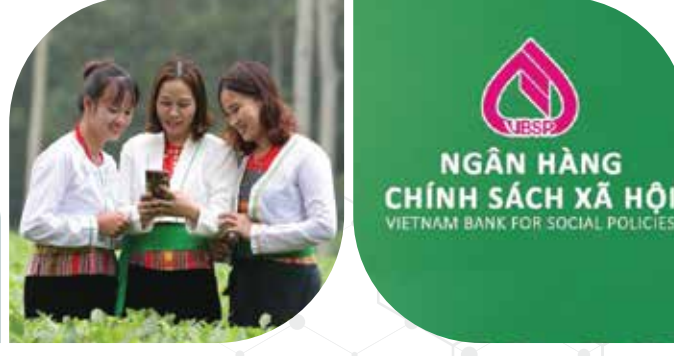

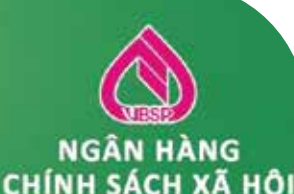

Giáo dục số là sáng kiến khu vực do Google org hỗ trợ nhằm giúp người dân các công đồng khó khăn hội nhập thành công vào hền kinh tế số.

GO DIGITAL

Năm bắt các kỹ năng số nền tảng

EXPLORE DIGITAL Học tập và chia sẻ với các doanh nghiệp trên kháp ASFAN

#### **GROW DIGITAL**

Thúc đẩy doanh nghiệp phát triển thông qua cải thiện kỹ năng số và kinh doanh

#### Gồm 3 chương trình đào tao:

- Go Digital: Nắm bắt kỹ năng số nền tảng - Explore Digital: Hoc tâp và chia sẻ với

các doanh nghiệp tại Việt Nam và khu vực Đông Nam Á

- Grow Digital: Thúc đẩy doanh nghiệp phát triển thông qua cải thiên kỹ năng số và kinh doanh.thời lượng video của mỗi bài hoc.

Giáo dục số tập trung vào việc trang bị cho các hộ kinh doanh, doanh nghiệp siêu nhỏ những hiểu biết và kỹ năng cơ bản về công nghệ số và phát triển doanh nghiệp để mở rộng cơ hội kinh tế và tăng trưởng bền vững.

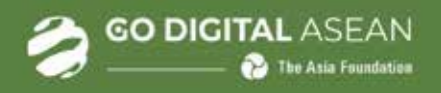

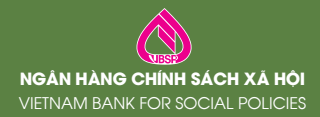

Các chủ đề và bài học được thiết kế phù hợp với trình độ và giai đoạn phát triển kinh doanh khác nhau của hộ gia đình và doanh nghiệp. Giai đoạn đầu tập trung phần "Go Digital - Nắm bắt kỹ năng số nền tảng": Cung cấp các kiến thức, kỹ năng công nghệ số cơ bản cho khách hàng. Nội dung và yêu cầu: Giáo dục số được tích hợp vào ứng dụng QLTDCS của NHCSXH, giúp người học có thể sử dụng thiết bị thông minh và truy cập bài học ở mọi lúc, mọi nơi. Chương trình gồm 4 chủ đề:

- (1) Mạng Internet và các ứng dụng cơ bản
- (2) Bán hàng trực tuyến
- (3) An toàn sử dụng Internet
- (4) Dịch vụ số của NHCSXH

Các chủ đề được chia thành 24 bài học dưới dạng video (thời lượng 5-7 phút/bài), nội dung tóm tắt và nội dung chi tiết.

## **GODIGITAL** Nắm bắt các kỹ nặng số nền tảng

Nam bat cac ky hang so hen tang

Hướng dẫn lựa chọn bài học và học tập ở các trang sau là dành cho chương trình đào tạo Go Digital - Nắm bắt kỹ năng số nền tảng. Các hướng dẫn cho chương trình đào tạo Explore Digital và Grow Digital sẽ gửi sau khi các chương trình này được triển khai chính thức.

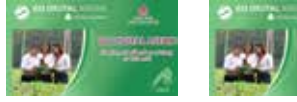

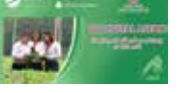

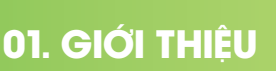

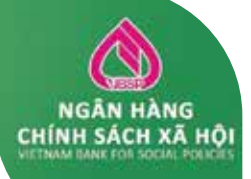

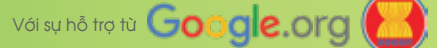

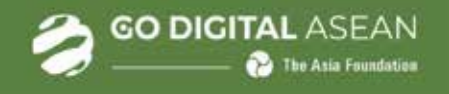

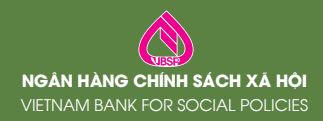

## TỪ KHÓA TÌM ỨNG DỤNG NHCSXH-QLTDCS

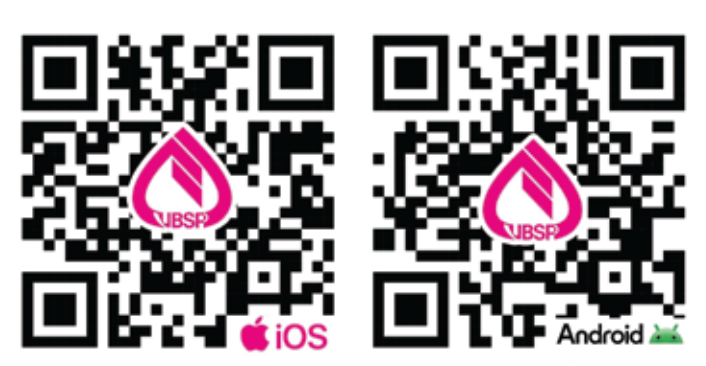

Dùng Smart phone để quét mã QR Code

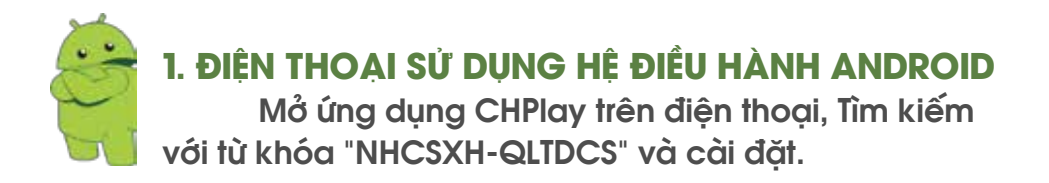

2. ĐIỆN THOẠI SỬ DỤNG HỆ ĐIỀU HÀNH IOS Mở ứng dụng APP STORE trên điện thoại, Tìm kiếm với từ khóa "NHCSXH-QLTDCS" và cài đặt.

## 02.HƯỚNG DẪN CÀI ĐẶT ỨNG DỤNG

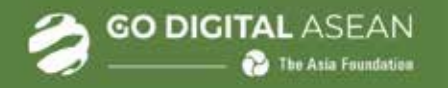

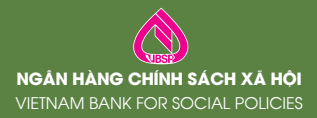

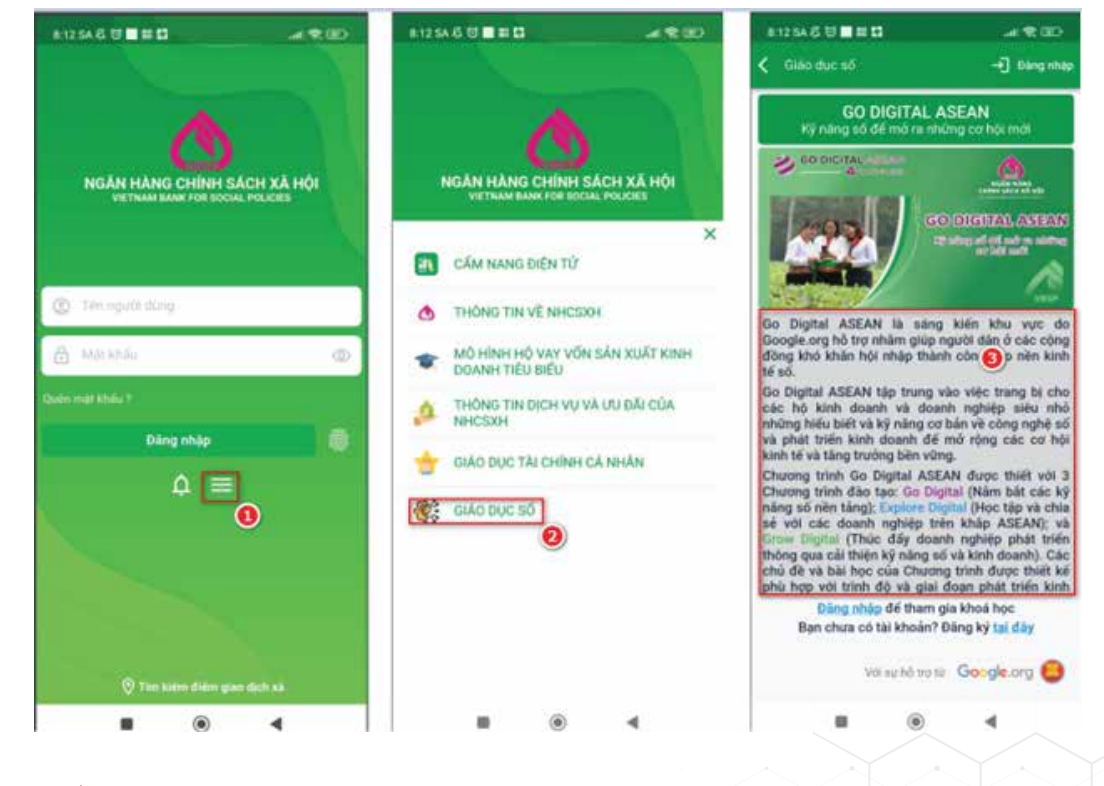

≽ Chọn menu (1)

≽ Chọn menu (2) "GIÁO DỤC SỐ"

Màn hình Chức năng Giáo dục số (3)

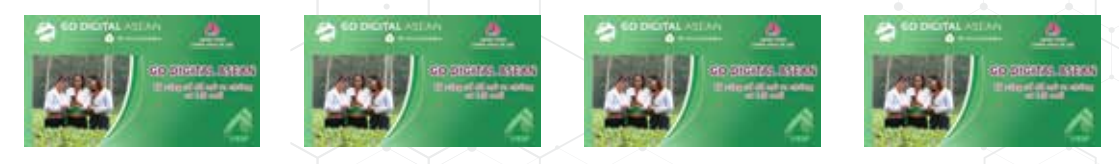

## 3. ĐƯỜNG DẪN CHỨC NĂNG GIÁO DỤC SỐ

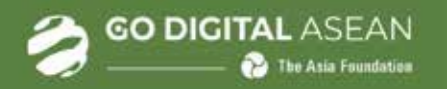

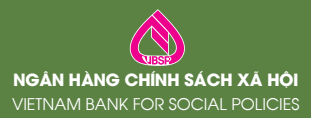

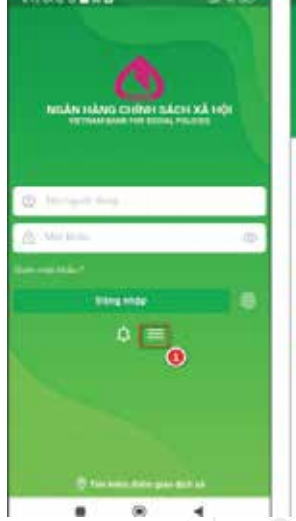

COLUMN STREET, STREET,

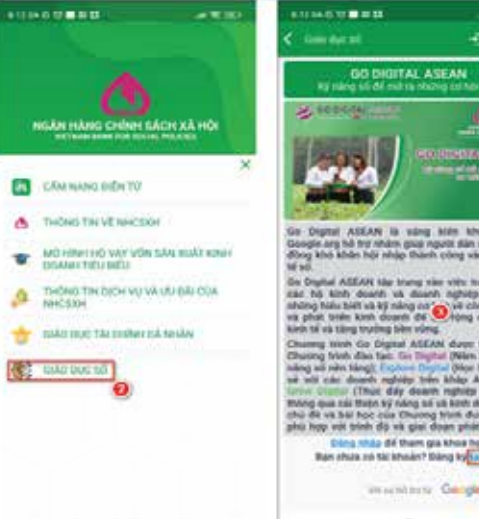

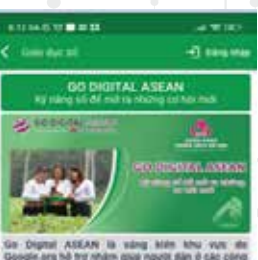

kinh doards us doards rightep situ Nalu bill us ký náng cơ ever at tenin kinh doant de element o I ek tăng trucing bite ning

Go Dignal ASEAN du in they'r 1991 ng i op vớt trình đã và giai

an authority (

ở Tai màn hình (3), người dùng chon "tại đây" (4)

#### Màn hình đăng ký thông tin như hình sau:

- »» 1: Số điên thoại.
- 2: Ho tên hoc viên.
- 3: Nhập mật khẩu (ít nhất 6 ký tự). >>>>>>
- 4: Nhập lại mật khẩu (giống mật khẩu ở bước 3). >>>>
- 5: Tích chọn "Khách hàng NHCSXH" nếu học viên là >>>>> khách hàng của NHCSXH.
- 6: Giới tính >>>>>
- 7: Năm sinh.
- 8: Trình độ học vấn của học viên >>>>>
- 9: Chon địa bàn sinh sống >>>>
- >>>>> 10: Tỉnh/thành phố đang sinh sống.
- 11: Quận/huyện/thị xã đang sinh sống. >>>>
- 12: Xã/phường/thị trấn đang sinh sống. >>>>>
- >>>> 13: Nhấn nút lênh "ĐĂNG KÝ".

### 4. ĐĂNG KÝ THÔNG TIN HỌC VIÊN

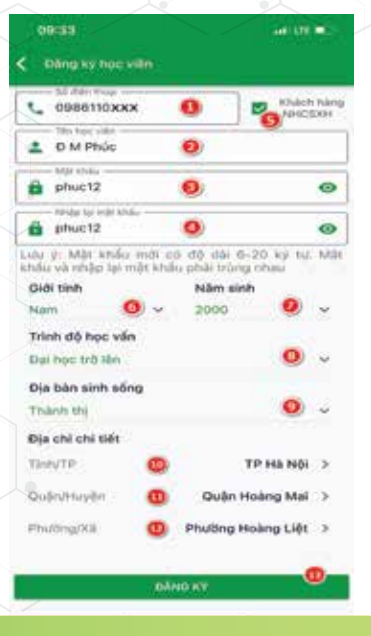

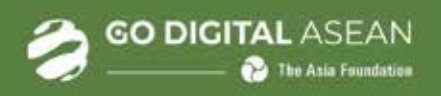

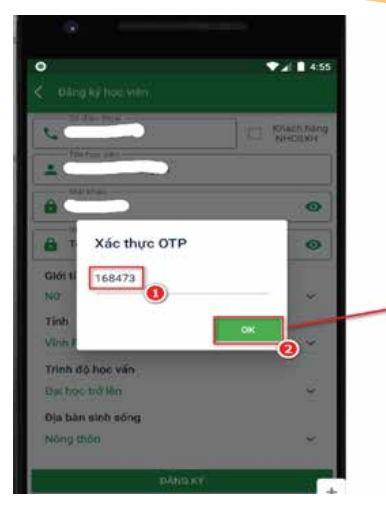

#### 4. ĐĂNG KÝ THÔNG TIN HỌC VIÊN (tiếp)

Ứng dụng gửi mã **OPT** tới số điện thoại của học viên.

NGÂN HÀNG CHÍNH SÁCH XÃ HÔI

- Học viên nhập mã OPT (1), sau đó chọn OK (2).

- Thông báo tương ứng (3).

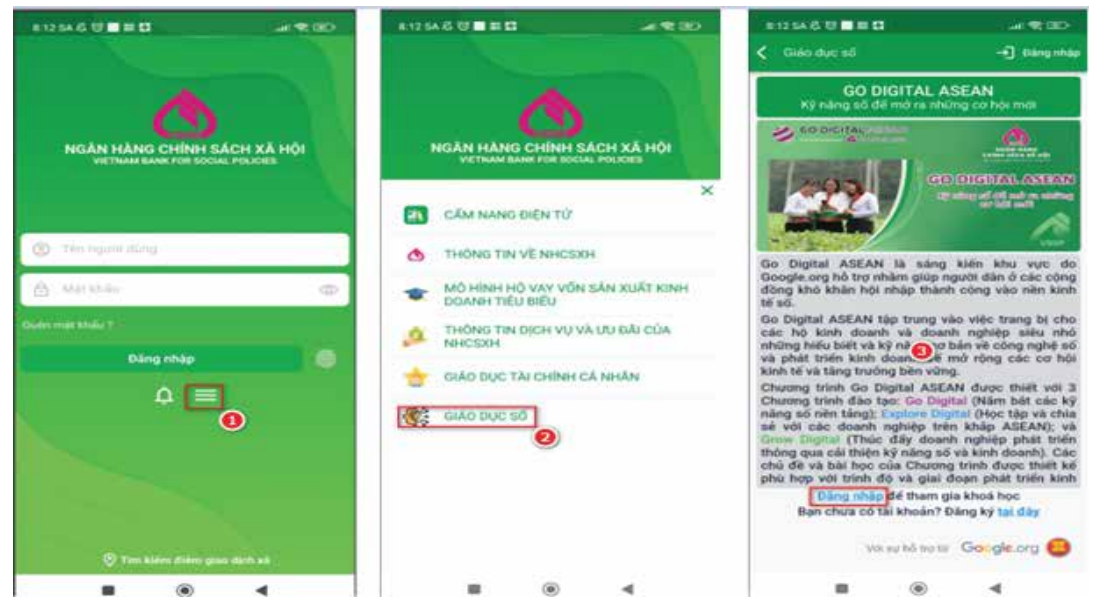

Thông báo

Học viên chọn "Đăng nhập", chương trình hiển thị:

5. ĐĂNG NHẬP ỨNG DỤNG GIÁO DỤC SỐ

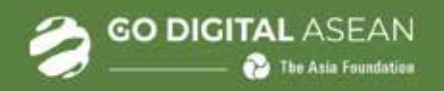

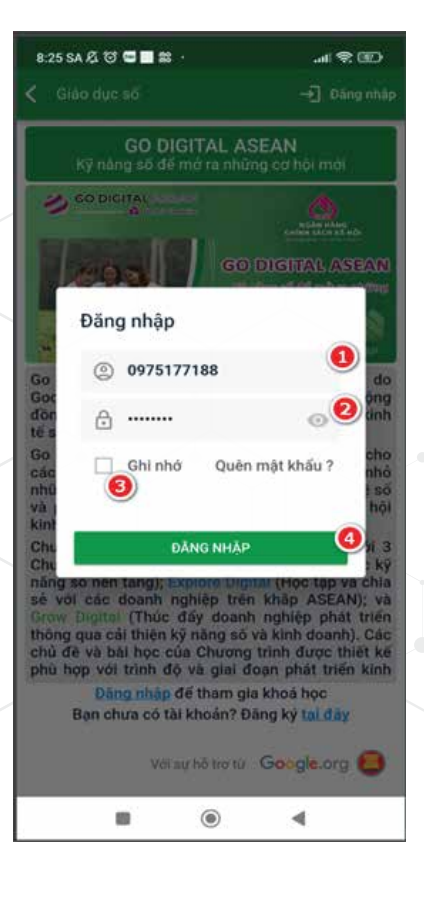

- 1: Nhập số điện thoại.
- 2: Nhập mật khẩu.
- 3: Tích "Ghi nhớ" nếu muốn lưu thông tin số điện thoại, mật khẩu cho lần đăng nhập tiếp theo.
  4: Nhấn nút lệnh "ĐĂNG NHẬP".

NGÂN HÀNG CHÍNH SÁCH XÃ HỘI

NGÂN HÀNG CHÍNH SÁCH XÃ HỘI VIETNAM BANK FOR SOCIAL POLICIES

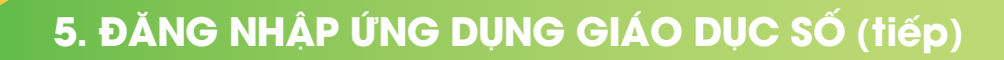

GO DIGITAL ASEAN

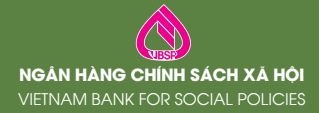

Chọn (3) "DANH SÁCH BÀI HỌC" sau đó thực hiện tiếp như sau:

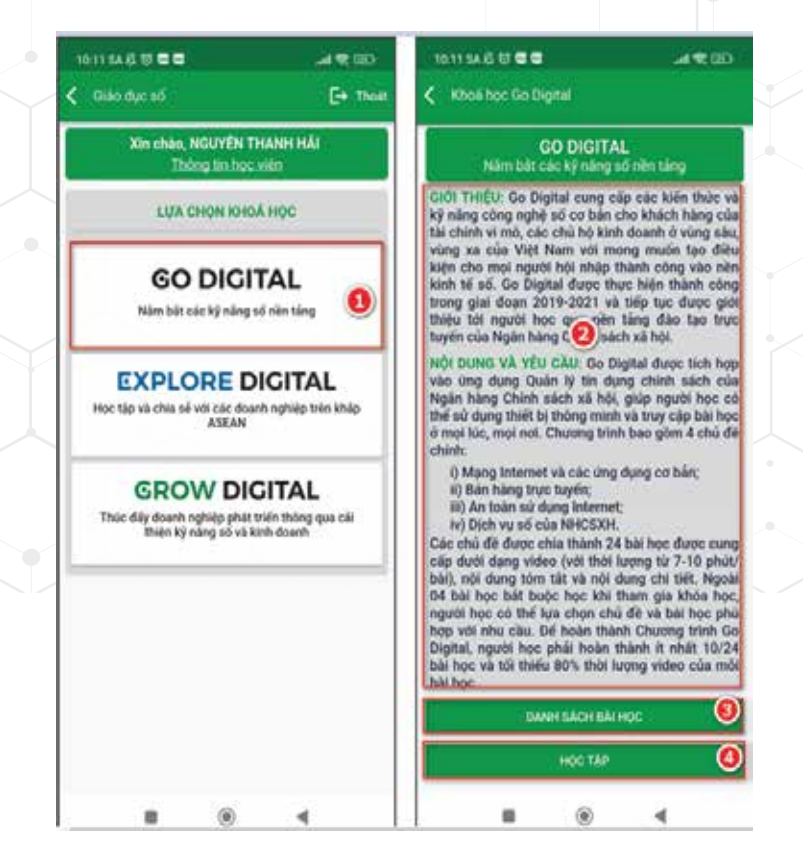

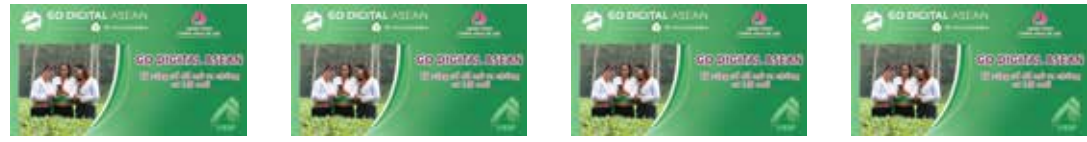

## 6. LỰA CHỌN KHÓA HỌC BÀI HỌC

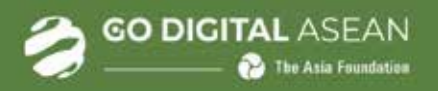

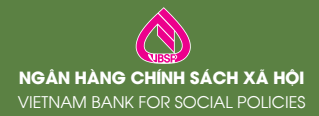

## Bước 1: Chọn các bài muốn học Bước 2: Nhấn nút "XÁC NHẬN CHỌN BÀI"

Bước 3: Chương trình đưa ra thông báo, người dùng chọn "Có"Bước 4: Thông báo kết quả chọn bài học.

Các bài được đánh dấu là các bài bắt buộc học viên phải học. Học viên có thể đăng ký nhiều bài học, nhưng phải chọn ít nhất 10/24 bài học.

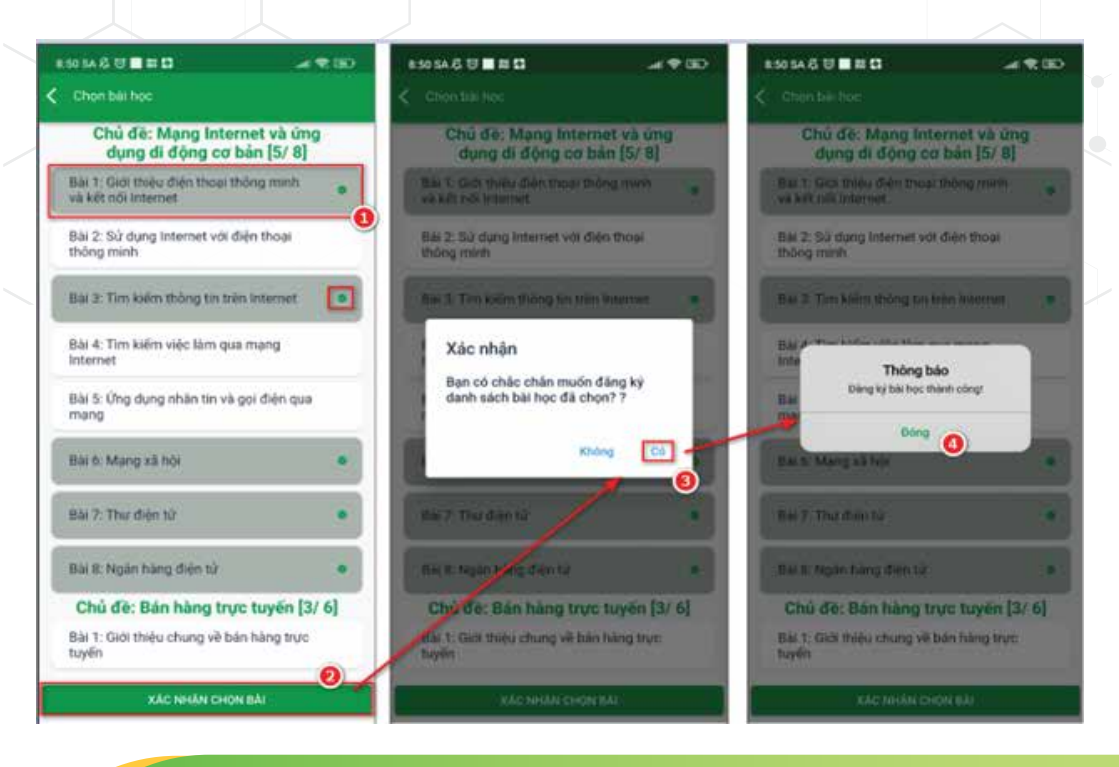

## 6. LỰA CHỌN KHÓA HỌC BÀI HỌC (tiếp)

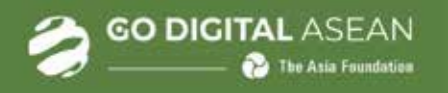

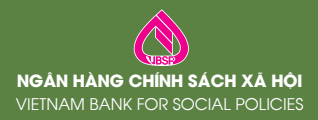

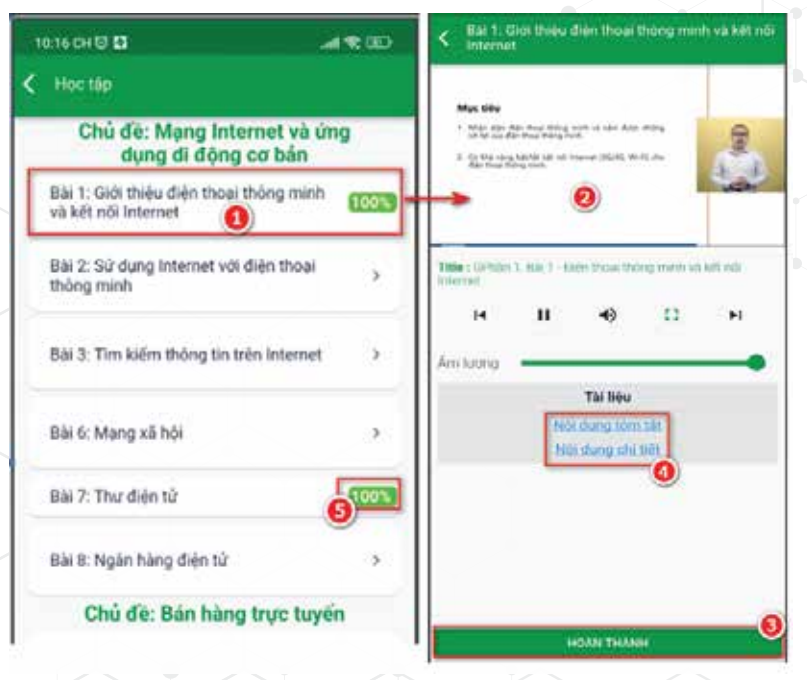

- Chọn bài muốn học. Ứng dụng tự động mở video bài học đã chọn

- Sau khi xem hết video, người dùng chọn "**HOÀN THÀNH**" Lưu ý:

- Không thể xác nhận "**HOÀN THÀNH**" khi chưa xem đủ thời tối thiều của mỗi bài học.

- Mỗi bài học ngoài video bài học, học viên có thể xem nội dung dạng tệp tin để học viên tự đọc, mỗi bài có 02 tệp tin: Nội dung chi tiết bài học và Nội dung tóm tắt bài học. Học viên muốn xem tệp tin chi tiết/tóm tắt nhấn chọn (4).

 Với mỗi bài học, sau khi học chương trình sẽ hiển thị phần trăm mà học viên đã hoàn thành bài học (5).

## 7. HỌC TẬP (tiếp)

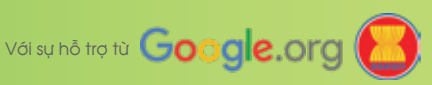

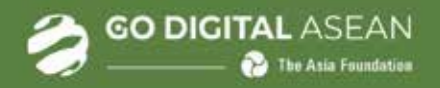

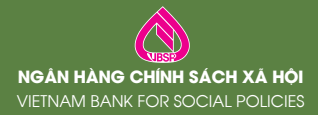

### Người dùng chọn (4) "HỌC TẬP" và thực hiện:

| Xin chào, NGUYÊN THANH HẢI<br>Thông tin học viên                                      |                       | GO DIGITAL<br>Nâm bắt các kỹ năng số nền táng                                                                                                    |                                                                                                    |                                                            |
|---------------------------------------------------------------------------------------|-----------------------|----------------------------------------------------------------------------------------------------|----------------------------------------------------------------------------------------------------|------------------------------------------------------------|
| LựA CHỌN KHOẢ HỌC<br>GO DIGITAL<br>Năm bát các kỹ năng số nền táng                    |                       | GIỚI THIỆU: Go Digital cung cấp các kiến thức và<br>kỹ năng công nghệ số cơ bản cho khách hàng của<br>tài chính vi mô, các chủ hộ kinh doanh ở vùng sâu<br>vùng xa của Việt Nam với mong muốn tạo điệt<br>kiện cho mọi người hội nhập thành công vào nêr<br>kinh tế số. Go Digital được thực hiện thành công<br>trong giai đoạn 2019-2021 và tiếp tục được giớ<br>biểu tiện người bao trong thàng tào tạo trư |                                                                                                    | của<br>của<br>sâu,<br>điều<br>nền<br>công<br>giới<br>trước |
| EXPLORE DIGITAL<br>Học tập và chia sẽ với các doanh nghiệp trên kháp<br>ASEAN         |                       | tuyến của Ngân hàng Co sách xã hội. NỘI DUNG VÀ YÊU CÀU: Go Digital được tích hợi vào ứng dụng Quản lý tín dụng chính sách củi hội giúp người học cư thể sử dụng thiết bị thông minh và truy cập bài học ở mọi lúc, mọi nơi. Chương trình bao gồm 4 chú đi chính:                                                                                                    |                                                                                                    | hợp<br>của<br>có<br>học<br>ủ đề                            |
| GROW DIGITA<br>Thúc đẩy doanh nghiệp phảt triển thờn<br>thiện kỹ năng số và kinh doan | NL<br>ng qua cái<br>h | i) Mạng Internet và các<br>ii) Bán hàng trực tuyến;<br>iii) An toàn sử dụng Inte<br>iv) Dịch vụ số của NHCC<br>Các chủ đề được chia thàn<br>cấp dưới dạng video (với t<br>bài), nội dung tôm tất và i<br>04 bài học bất buộc học<br>người học có thể lựa chọn<br>hợp với nhu cầu. Để hoàn<br>Digital, người học phải họ<br>bài học và tôi thiếu 80% th<br>bài học                                             | ừng dụng cơ bản;<br>rnet;<br>SXH.<br>h 24 bài học được c<br>hời lượng từ 7-10 p<br>nội dung chi tiết. N<br>khi tham gia khóa<br>i chủ đề và bài học<br>thành Chưong trình<br>àn thành ít nhất 11<br>hời lượng video của | ung<br>hút/<br>goài<br>học,<br>phù<br>n Go<br>D/24<br>môi  |
|                                                                                       |                       | DANH SÁCH                                                                                                    | BÀI HỌC                                                                                                    | 8                                                          |
|                                                                                       |                       | нос т                                                                                                    | ŘΡ                                                                                                    | 4                                                          |

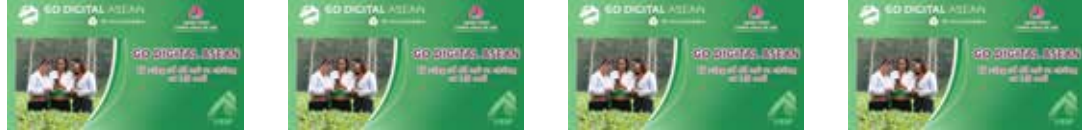

## 7. HỌC TẬP

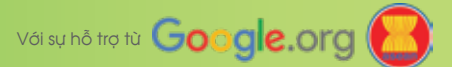

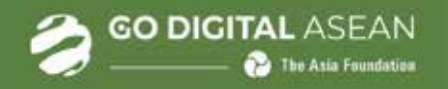

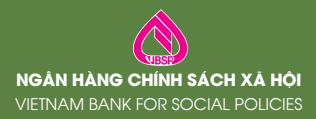

| ۲ | Số điện thư | ișe             |
|---|-------------|-----------------|
| ۵ | Mät khẩu    | 0               |
|   | Ghi nhở     | Quên mặt khẩu ? |
|   |             |                 |

Tại màn hình đăng nhập => Chọn "Quên mật khẩu ?":

Ứng dụng hiển thị màn hình cấp lại mật khẩu, người dùng thực hiện:

| 9:51 SA& II 4 20          | 9:56 SA & ♥ • • • # • |                                         |
|---------------------------|-----------------------|-----------------------------------------|
| Ső délm mosi<br>Mati kház |                       |                                         |
|                           | Xác thực OTP          |                                         |
|                           | 964058                | Khởi tạo mặt khilu thành công<br>Bông S |
|                           |                       |                                         |
| 0                         |                       |                                         |

Bước 1: Nhập mật khâu và nhập lại mật khâu (mật khâu mới).Bước 2: Nhấn "Cập nhật".

Bước 3: Nhập mã OPT chương trình gửi về số điện thoại.

Bước 4: Nhấn "OK".

Bước 5: Nhận thông báo, nhấn "Đóng" để kết thúc.

## 8. CẤP LẠI MẬT KHẨU

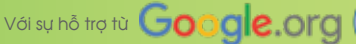

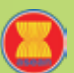